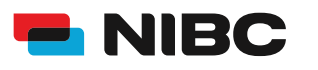

#### Bevor es losgeht:

Um ein Festgeld-Konto bei NIBC im Online-Banking zu eröffnen, benötigen Sie folgende Dinge:

- Zugangsdaten Online-Banking (NIBCode, PIN)
- Kontonummer des Tagesgeld-Kontos (Verrechnungskonto)
- Anlagebetrag auf Tagesgeldkonto
- Mobiltelefon zur Nutzung von SecureGo plus oder Chipkarte und TAN-Generator zur Nutzung von smartTAN plus

#### **Hinweis:**

Sollten Sie noch kein bestehendes Tagesgeldkonto (Mehr.Zins.Konto) bei NIBC in Form eines Einzelkontos oder Gemeinschaftskontos besitzen, eröffnen Sie bitte eines über folgenden Link: <u>Eröffnung eines Tagesgeldkontos</u>

#### Schritt 1: Login

Klicken Sie auf die **KUNDEN LOGIN**-Taste oben rechts auf <u>www.nibc.de</u>, um zur Anmeldung zu gelangen.

KUNDEN LOGIN

### Schritt 2: Anmelden

Geben Sie Ihre Zugangsdaten (**NIBCode und PIN**) in den entsprechenden Feldern ein und klicken Sie im Anschluss auf **Anmelden**.

# Anmelden

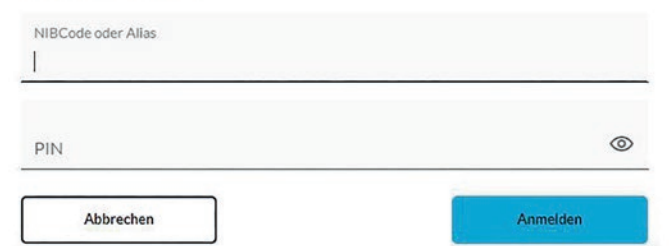

#### Schritt 3: Hervorhebung Menüauswahl zum jeweiligen Produkt

Klicken Sie in der Navigationsleiste am linken oberen Bildschirmrand auf den Punkt **Privatkunden** und wählen Sie dann links in der Mitte **Eröffnung Festgeld / Jugendfestgeld** aus, um zum **Festgeld-Angebot** zu gelangen.

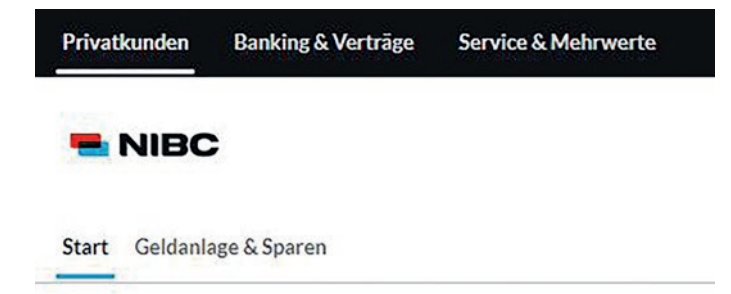

### Produkte

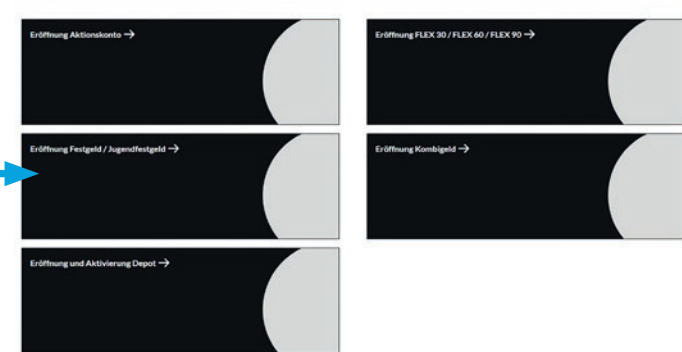

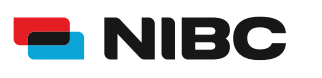

### Schritt 4: Zum Antrag (Festgeld 3 bis 9 Monate)

Wählen Sie ein Festgeld-Konto aus:

- Mehr.Geld.Konto (Wiederanlage & Zinsansammlung)
- Mehr.Geld.Konto (Wiederanlage & Zinsauszahlung)
- Mehr.Geld.Konto (endfällig)

Durch Klicken auf **Mehr Infos** unterhalb des jeweiligen Festgeld-Kontos Ihrer Wahl gelangen Sie zum Antragsprozess, um dieses Konto zu eröffnen.

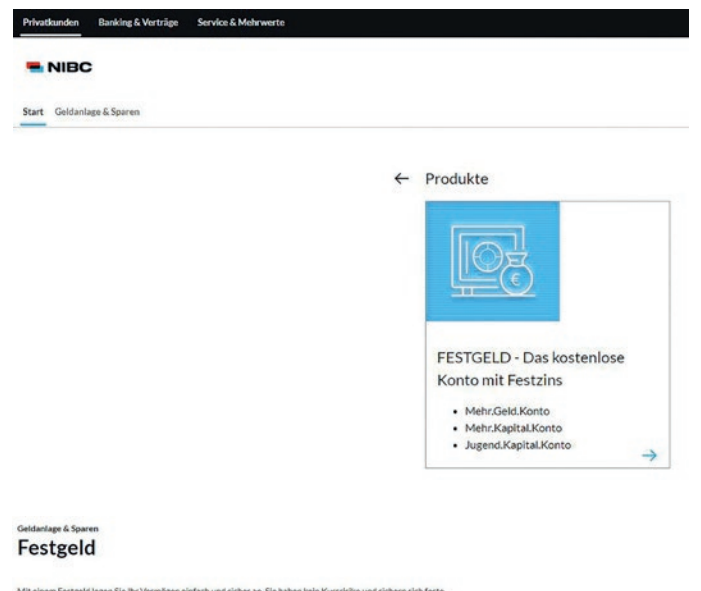

#### Mit einem Festgeld legen Sie Ihr V Zinsen für die gesamte Laufzeit. Mehr.Geld.Konto Mehr.Geld.Konto Mehr.Geld.Konto endfällig Wiederanlage & Zinsansammlung Wiederanlage & Zinsauszahlung Ab 1.000.00 EUR Zinssatz p.a. von 1.60 % bis 3.00 % Laufzeit von 3 bis 9 Monate Zinszahlung: Bel Fälligkeit Ab 1.000.00 EUR Zinssatz p.a. von 1.60 % bis 3.00 % Laufzeit von 3 bis 9 Monate Zinszahlung: Bei Fälligkeit Ab 1.000.00 EUR Zinssatz p.a. von 1.60 % bis 3.00 % Laufzeit von 3 bis 9 Monate Zinszahlung: Bel Fäligkeit Mehr Infos -> Mate Infos 🔿 Mehr Infos -> Mehr.Kapital.Konto mit Jugend.Kapital.Konto mit Zinsansammlung Zinsansammlung Ab 1.000,00 EUR Zinssatz p.a. von 2,30 % bis 3,15 % Laufzelt von 12 bis 120 Monate Zinszahlung: Jährlich Ab 1.000,00 EUR Zinssatz von 2,30 % Laufzeit von 2 bis 10 Jahre Zinszahlung: Jährlich Mehr Infos Metrr Infos ->

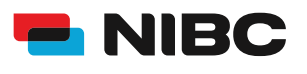

#### Schritt 5: Anweisungen folgen (Festgeld 3 bis 9 Monate)

Wählen Sie im ersten Schritt Ihre gewünschte **Anlagendauer** aus und geben Sie dann den gewünschten **Anlagebetrag** (mind. 1.000,00 EUR) ein.

Klicken Sie im Anschluss auf **Weiter** und folgen Sie den weiteren Anweisungen (Schritt 2-7) im Antragsprozess, um das gewünschte Festgeld-Konto zu eröffnen.

#### Leistungen und Konditionen

sere Festgeld-Kondit nen für Laufzeiten unter einem Jahr 3 Monate 6 Monate 9 Monate Ab 1.000.00 EUR
 Zinszahlung: Bel Fälligkeit Ab 1.000.00 EUR
 Zinszahlung: Bel Fälligkeit Ab 1.000.00 EUF
 Zinszahlung: Bei 1,60 % 3,00 % 2,15% Zinssatz p.a. Zinssatz p.a. Zinssatz p.a. Aussidhlen -> Auswählen -> Asswählen ->

### Anlagebetrag

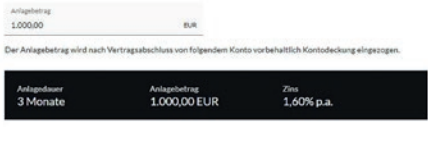

1/7 Actigeneering

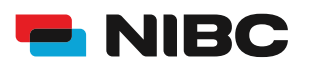

### Schritt 4: Zum Antrag (Festgeld 1 bis 10 Jahre)

Wählen Sie ein Festgeld-Konto aus:

Mehr.Geld.Konto (mit Zinsansammlung)

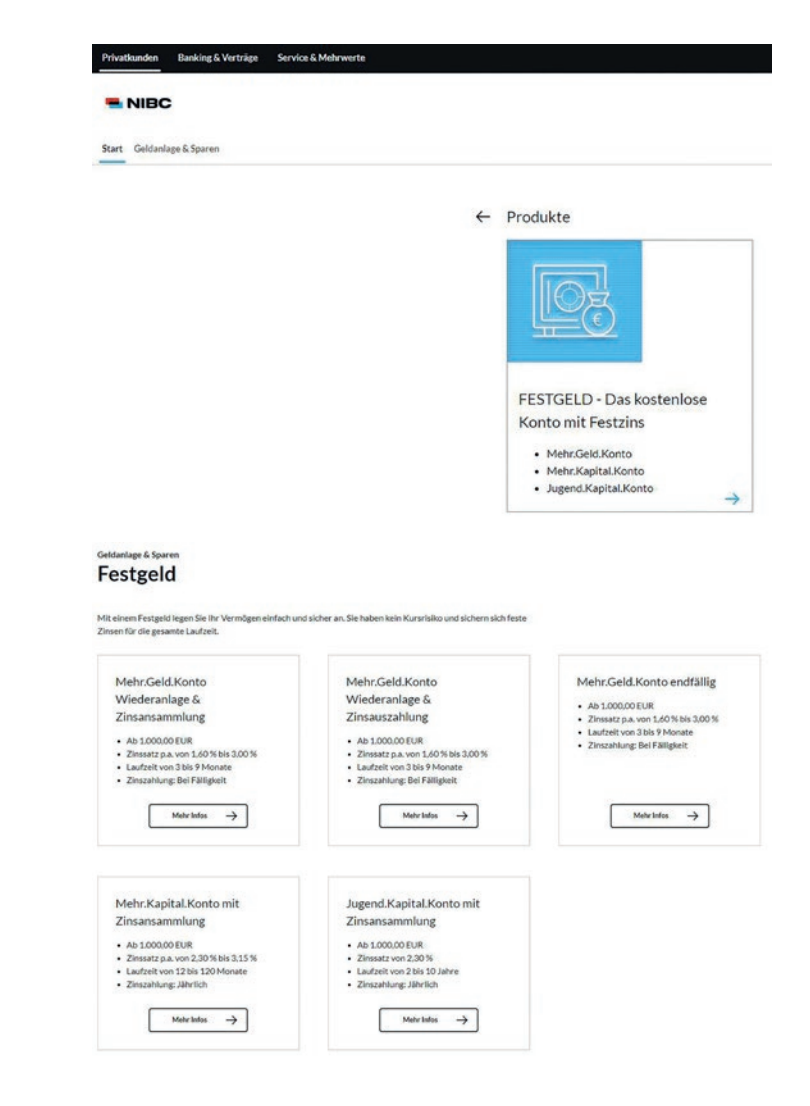

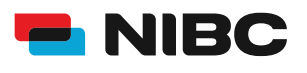

#### Schritt 5: Anweisungen folgen (Festgeld 1 bis 10 Jahre)

Geben Sie im ersten Schritt Ihren gewünschten **Anlagebetrag** ein (Min. 1000,00 EUR) und wählen Sie dann die **Anlagedauer**.

Klicken Sie im Anschluss auf **Weiter** und folgen Sie den weiteren Anweisungen (Schritt 2-5) im Antragsprozess, um das gewünschte Festgeld-Konto zu eröffnen.

### Leistungen und Konditionen

Attraktive Konditionen für die längerfristige Anlage

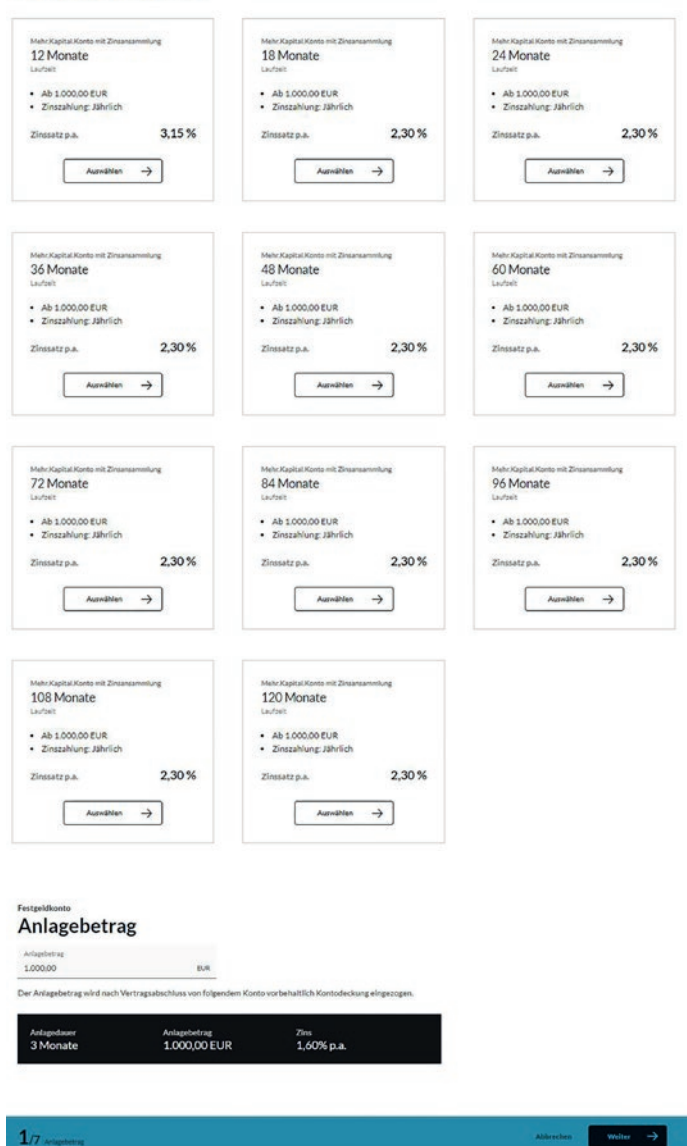

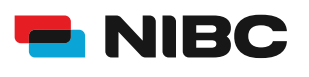

### Schritt 6: Daten prüfen und mit TAN bestätigen

Im Anschluss können Sie Ihre eingegebenen Daten in einem Überblick prüfen.

Sie erhalten die Aufforderung eine **TAN** (entweder der SecureGo plus-App oder eine smartTAN plus) einzugeben, um das Festgeld-Konto zu eröffnen.

Geben Sie unten auf der Seite die TAN ein und klicken Sie auf **OK**.

#### Sicherheitsabfrage

Bitte unbedingt Auftragsdaten abgleichen 🕕

Sicherheitsverfahren SecureGo plus

Die SecureGo-TAN wurde an "xxxxxxxxxx " um 17:15:03 Uhr bereitgestellt.

TAN \*

TAN erforderlich.

TAN erneut anfordern